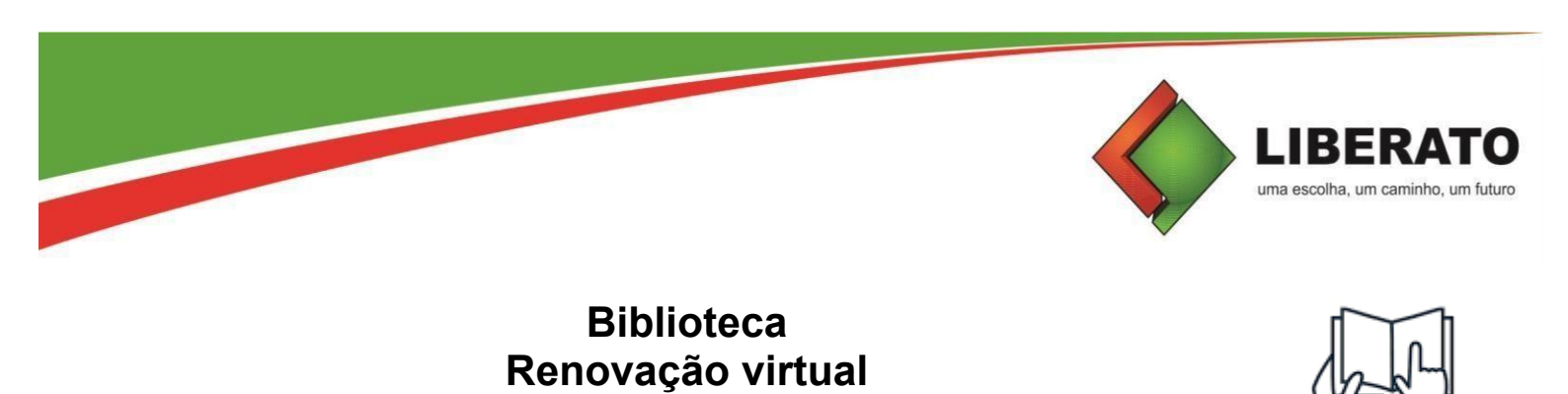

A Renovação é a prorrogação do prazo de empréstimo do(s) livro(s) que se encontra em sua posse, e só é permitida em caso do(s) livro(s) estarem dentro do prazo, ou seja, que ele(s) não esteja(m) atrasado(s).

Tutorial

Para fazer a Renovação virtual, acesse https://biblioteca.liberato.com.br/

| DICOS GOOGLEBOOK B. NAG | Jobie   |    |
|-------------------------|---------|----|
|                         | ACIONAL |    |
| BUSCAR                  | €AJU    | DA |
|                         |         |    |

## Selecione o menu Renovar

| Autenticar<br>digo:<br>ha:<br>ueci minha senha<br>Autenticar<br>Sobre                                                                                                    |  |
|----------------------------------------------------------------------------------------------------|--|
| Sobre                                                                                                    |  |
| Conhai                                                                                                    |  |
| Image: Senna:     Image: Senna:       Image: Senna:     Image: Senna:       Image: Senna:     I |  |
| AREA DE INTERESSE<br>CONFIGURAÇÕES<br>DADOS PESSOAIS                                                                                                    |  |
| <ul> <li>HIST. EMPRÉSTIMOS.</li> <li>HIST. PENALIDADES</li> <li>HIST. MULTAS</li> <li>HIST. RESERVAS</li> </ul>                                                                                                    |  |

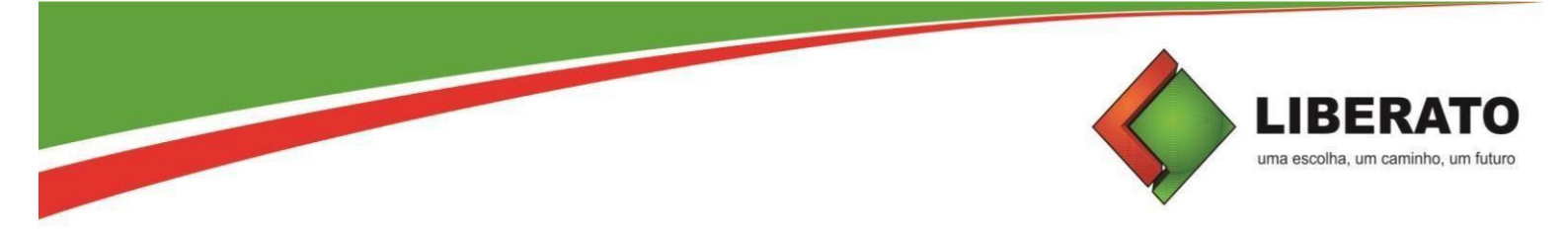

Caso ainda não tenha senha na biblioteca, clique em **Esqueci minha senha** e siga as instruções para cadastro da senha na biblioteca. Use APENAS números no campo senha.

Depois, basta colocar o número de matrícula no campo Código, e a senha numérica.

Após logar, aparecerá a opção **Renovação** e os títulos a serem renovados.

| J (규) :: Pesq |                                                                           | O Bib                                                                   | oliote                   | eca                                                                                                    |                                  |                                           | Olá L                              | ÍLIAN A. P                | (Sair)                                          |
|---------------|---------------------------------------------------------------------------|-------------------------------------------------------------------------|--------------------------|----------------------------------------------------------------------------------------------------|----------------------------------|-------------------------------------------|------------------------------------|---------------------------|-------------------------------------------------|
|               | •                                                                         |                                                                         |                          |                                                                                                    |                                  |                                           |                                    |                           | Sobre                                           |
|               | MINHA BIBLIOTECA                                                          | SIMPLES AV                                                              | ANÇADA                   | AQUISIÇÃO PERIÓDICO                                                                                                    | s googli                         | EBOOK Z3950                               | B. NACIONAL                        | L                         |                                                 |
| 4             | <ul> <li>RENOVAR</li> <li>MINHAS RESERVAS</li> <li>CONGELADOS</li> </ul>  |                                                                         | /AÇÃ(                    | )<br>Por aqui usuário                                                                                                    | o pode rend                      | ovar seus emp                             | réstimos.                          |                           |                                                 |
| e<br>V        | SUGEST. DE MATERIAL<br>7 FAVORITOS                                        |                                                                         | Número<br>do<br>exemplar | Dados                                                                                                    | Data<br>prevista da<br>devolução | Renovações<br>permitidas na<br>biblioteca | Renovações<br>permitidas na<br>Web | Quantidade<br>de reservas | Unidade<br>de<br>biblioteca                     |
| e             | CONFIGURAÇÕES<br>DADOS PESSOAIS                                           | Este exemplar<br>possui uma<br>reserva, o que<br>impede a<br>renovação. | 16802                    | Título: Equilibrio mente/corpo<br>: como usar sua mente para<br>uma saúde melhor<br>Classificação:<br>159.9.016.1 E64                                        | 30/06/2023                       | 99                                        | 3                                  | 1                         | Biblioteca<br>Professor<br>Telmo Pedro<br>Agnes |
|               | HIST. EMPRÉSTIMOS.<br>HIST. PENALIDADES<br>HIST. MULTAS<br>HIST. RESERVAS |                                                                         | 17978                    | Título: Antes que o mundo<br>acabe : uma novela de textos e<br>imagens<br>Autor: CUNHA, Marcelo<br>Carneiro da<br>Classificação:<br>869.0(816.5)-93<br>C972a | 30/06/2023                       | 99                                        | 3                                  | O                         | Biblioteca<br>Professor<br>Telmo Pedro<br>Agnes |
|               | ÁREA ADMINISTRATIVA                                                       |                                                                         |                          |                                                                                                    |                                  |                                           |                                    |                           |                                                 |

Selecione o(s) título(s) a serem renovado(s), e clique em Renovar.

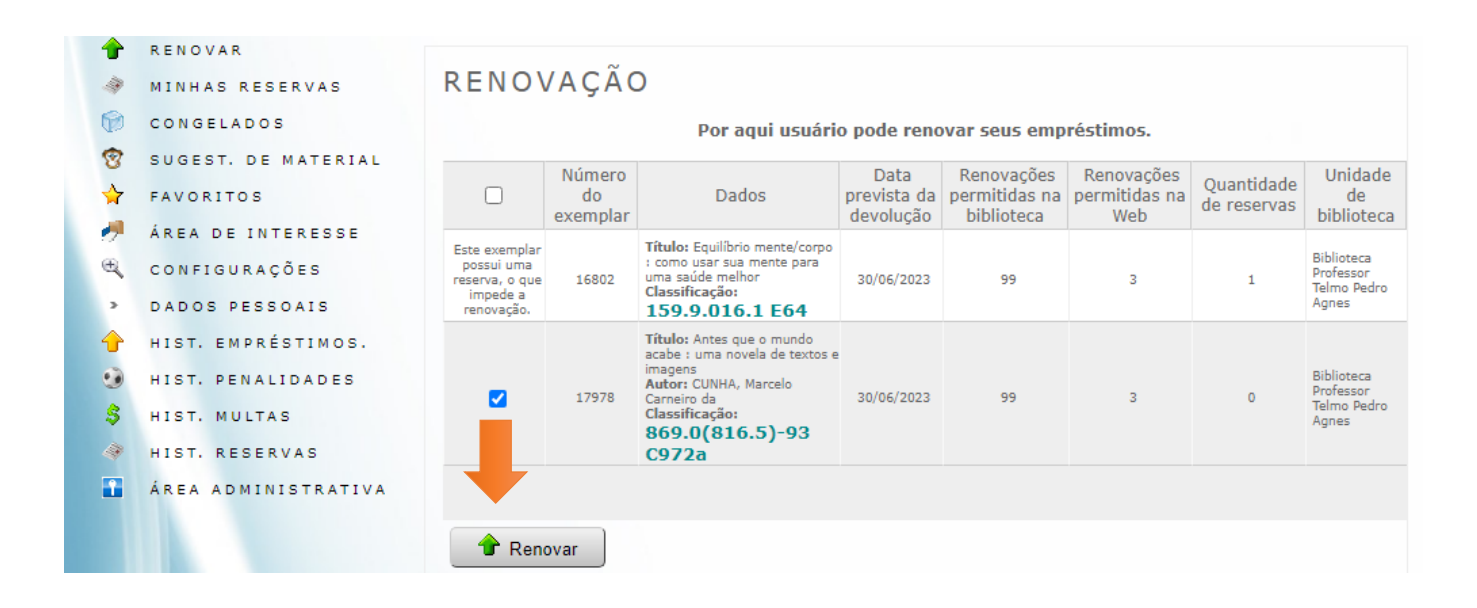

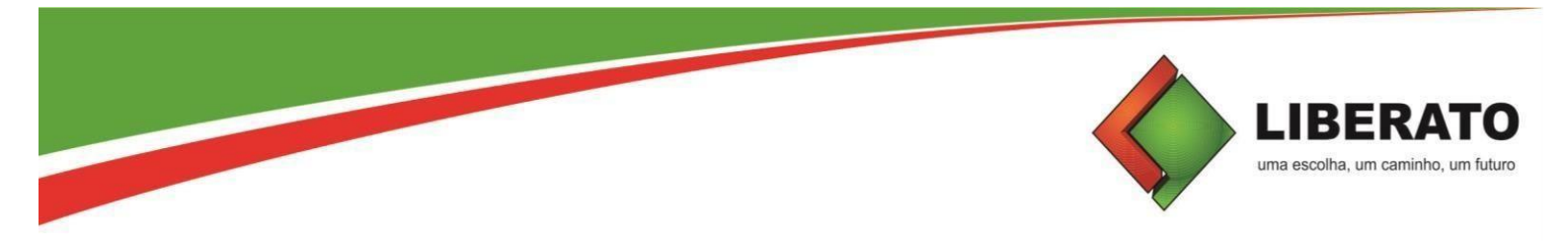

Quando aparecer a mensagem de que o material possui reserva, não será possível fazer a renovação. Procure a biblioteca e efetue a devolução do livro.

| Þ                            | <b>1INHA</b> BIBLIOTECA                                                   | SIMPLES AV                                                              | ANÇADA                   | AQUISIÇÃO PERIÓDICO                                                                                                    | S GOOGL                          | EBOOK Z3950                               | B. NACIONAL                        |                           |                                                 |  |  |  |
|------------------------------|---------------------------------------------------------------------------|-------------------------------------------------------------------------|--------------------------|----------------------------------------------------------------------------------------------------|----------------------------------|-------------------------------------------|------------------------------------|---------------------------|-------------------------------------------------|--|--|--|
|                              | RENOVAR<br>MINHAS RESERVAS<br>CONGELADOS                                  | RENO                                                                    | VAÇÃO                    | ÇÃO<br>Por aqui usuário pode renovar seus empréstimos.                                                                                                    |                                  |                                           |                                    |                           |                                                 |  |  |  |
| ™<br>☆                       | SUGEST. DE MATERIAL<br>FAVORITOS                                          |                                                                         | Número<br>do<br>exemplar | Dados                                                                                                    | Data<br>prevista da<br>devolução | Renovações<br>permitidas na<br>biblioteca | Renovações<br>permitidas na<br>Web | Quantidade<br>de reservas | Unidade<br>de<br>biblioteca                     |  |  |  |
| €<br>€<br>,                  | AREA DE INTERESSE<br>Configurações<br>Dados pessoais                      | Este exemplar<br>possui uma<br>reserva, o que<br>impede a<br>renovação. | 16802                    | Título: Equilíbrio mente/corpo<br>: como usar sua mente para<br>uma saúde melhor<br>Classificação:<br>159.9.016.1 E64                                        | 30/06/2023                       | 99                                        | 3                                  | 1                         | Biblioteca<br>Professor<br>Telmo Pedro<br>Agnes |  |  |  |
| <b>1</b><br>●<br>●<br>●<br>● | HIST. EMPRÉSTIMOS.<br>HIST. PENALIDADES<br>HIST. MULTAS<br>HIST. RESERVAS |                                                                         | 17978                    | Título: Antes que o mundo<br>acabe : uma novela de textos e<br>imagens<br>Autor: CUNHA, Marcelo<br>Carneiro da<br>Classificação:<br>869.0(816.5)-93<br>C972a | 30/06/2023                       | 99                                        | 3                                  | O                         | Biblioteca<br>Professor<br>Telmo Pedro<br>Agnes |  |  |  |
| 1                            | ÁREA ADMINISTRATIVA                                                       |                                                                         |                          |                                                                                                    |                                  |                                           |                                    |                           |                                                 |  |  |  |
|                              |                                                                           | 🔒 🕆 Ren                                                                 | ovar                     |                                                                                                    |                                  |                                           |                                    |                           |                                                 |  |  |  |

Após a renovação, aparecerá a mensagem constando a informação da **próxima data de devolução** do livro renovado. Além disso, um e-mail será enviado automaticamente com o Recibo da renovação.

| · 🔂        | :: Pesquisa        |                                                                                     |
|------------|--------------------|-------------------------------------------------------------------------------------|
|            |                    | Mensagem                                                                            |
| Resulta    | ado Recibo         |                                                                                     |
| Тіро       | Número do exemplar | Mensagem                                                                            |
| $\bigcirc$ | 17978              | O empréstimo foi renovado com sucesso para 07/07/2023.                              |
| 4          | 16802              | Material não renovado - Este exemplar possui uma reserva, o que impede a renovação. |
|            |                    |                                                                                     |
| _ ⊻ 0      | bter PDF 🥑 Fechar  | ·                                                                                   |

## Lembrando que se o(s) livro(s) estiverem em atraso, a renovação virtual não será efetuada. Será preciso renovar pessoalmente na biblioteca, com o(s) livro(s) em mãos.

<u>NOTA:</u> A justificativa de atraso na entrega de material emprestado, devido à impossibilidade de acesso à renovação virtual, não será aceita. Não conseguindo acesso, o usuário deverá fazer a renovação diretamente na biblioteca.

Dúvidas, entre em contato com a Biblioteca pelo e-mail biblioteca@liberato.com.br.